# ST.THOMAS SCHOOL ,SAHIBABAD SUBJECT -COMPUTER CH-2 MS EXCEL-FORMULAS AND FUNCTIONS(WORKSHEET 5)

## **CLASS VII**

#### **CELL RANGE :**

A range is a group of contiguous cells , which form a shape of a rectangle.It can be a group of two cell an entire worksheet. We can specify a range by writing the starting cell address followed by the ending address both separated by a colon (:).

#### **SELECTING A RANGE**

Click on the first cell in the range and while holding down the left mouse button.

### NAMING A RANGE :

To define a name for a range :

- Select the range of cells .
- On formula tab, in the Defined Names group ,click on the Define Name option.
- The New Name dialog box appears.
- In the name field ,enter the name that you want to specify for the range.
- In the scope box ,specify the availability of the range name by choosing "Workbook:

#### **USING A NAMED RANGE**

Create a worksheet as shown in the figure :

- Click on cell B8 and type the formula = SUM (
- Now click on the drop-down arrow of the use in Formula option in the Defined Names group on the Formulas tab and select the name of range from the displayed list.
- The name gets pasted in the formula.
- Press Enter key to get the result in the cell.

| fx     | Σ 🚺                      |                                  | 🙆 🖬 🧯                           | 6 📁                                    | 3          | R <sup>2</sup> Use in Formula •<br>Units Sold |
|--------|--------------------------|----------------------------------|---------------------------------|----------------------------------------|------------|-----------------------------------------------|
| unetic | AutoSum Rece<br>in - Use | ntly Financial Logical Test<br>d | Dute & Lookus<br>Time - Referen | a Math & More<br>ce • Trig • Functions | - Atamajar |                                               |
| -      | SUM                      | X V & -SI                        | M(Units_Sold)                   |                                        |            | Paste Names.                                  |
| 1      | A                        | В                                | С                               | D                                      | E          | F                                             |
| 1      | Month                    | No. of Units<br>Sold             |                                 |                                        |            |                                               |
| 2      | Jan                      | 1000                             |                                 |                                        |            |                                               |
| 3      | Feb                      | 2000                             |                                 |                                        |            |                                               |
| 4      | Mar                      | 1500                             |                                 |                                        |            |                                               |
| 5      | Apr                      | 2000                             |                                 |                                        |            |                                               |
| 6      | May                      | 1300                             |                                 |                                        |            |                                               |
| 7      | Jun                      | 1100                             |                                 |                                        |            |                                               |
|        | Total Sal                | -SUM/Units                       | Sold                            |                                        |            |                                               |

**EXERCISE:** Define a cell range.

●\_ ●\_ ●\_ Note : Do the above exercise in rough notebook | any unfinished old notebook .

(

• • • • •